# 使用していない仕上リストを確認したい

仕上拾いで使用していない仕上リストを確認する手順です。

## 1. 仕上リスト画面を開きます。

| -     | <b>T</b> |    |    |     |               |        | 仕上切        | <b>۲</b> ۲ |                    |        |    |       |         |    |      |      | × |
|-------|----------|----|----|-----|---------------|--------|------------|------------|--------------------|--------|----|-------|---------|----|------|------|---|
|       | ホーム(     | H) | 機能 | (K) | 表示(D) マスター(M) | 名称追加   | 1(T) 拾い(R) |            |                    |        |    |       |         |    |      |      |   |
|       |          |    |    | 4   | 名称表示 一件上      | リスト表示順 | í          |            |                    |        |    |       |         |    |      |      | T |
| 部位    | 10 년     | ŧ  |    |     |               | 〇名称    | 〇場所        |            |                    |        |    |       |         |    |      |      |   |
|       | 仕上コード    | 合成 | 結合 | 場所  | 仕上名称上         | 仕上名称下  | 規格名称上      | 規格名称下      | 科目                 | 集      | 単位 | 変換係数  | 集計先部位   | 備考 | 資料有無 | SEQ  | 4 |
| 1     | 1        |    |    |     | 御影石           |        | パーナー仕上げ    |            | 120                |        | m² |       |         |    | ~    | 35   |   |
| 2     |          |    |    |     | 均过机机          |        |            |            | 170                |        |    |       |         |    |      | 36   |   |
| 3     | 2        |    |    |     | 長尺塩ビット(無地)    |        | 厚2(防湿)     |            | 230                |        | m² |       |         |    | 1    | 37   |   |
| 4     |          |    |    |     | 貼下刊刘          |        |            |            | 170                |        |    |       |         |    |      | 38   | 6 |
| 5     | 3        |    |    |     | 長尺塩ビット(無地)    |        | 厚2         |            | 230                |        | m² |       |         |    | 1    | 39   |   |
| 6     |          |    |    |     | 貼下刊如          |        |            |            | 170                | 8<br>6 | )  | į – j |         |    |      | 40   |   |
| 7     | 4        |    |    |     | 磁器モザドイクタイル    |        | 25角        |            | <mark>-</mark> 130 |        | m² |       |         |    | ~    | 41   |   |
| 8     |          |    |    |     | 如下规则          |        |            |            | 170                |        |    |       |         |    |      | 42   |   |
| 9     | 5        |    |    |     | 畳             |        | 厚55(一帖物)   |            | 230                |        | 巾占 |       |         | _  |      | 43   |   |
| 10    | 6        |    |    |     | 合板張           |        | T2595厚12   |            | 140                |        | m² |       |         |    |      | 44   |   |
| 11    |          |    |    |     | 転し床組          |        | H=92       |            | 140                |        |    |       |         |    |      | 45   |   |
| 12    | 7        |    |    |     | ቃብ⊮ታ−৲°₀ト     |        |            |            | 230                |        | m² |       |         |    | 1    | 46   |   |
| 13    | 8        |    |    |     | 長尺塩ビット(無地)    |        | t=1.8      |            | 230                |        | m² |       |         |    | ~    | 47   |   |
| 14    |          |    |    |     | コン切い直押さえ      |        |            |            | 170                |        | 1  |       |         |    |      | 48   |   |
| 15    | 9        |    |    |     | 長尺塩ビシート(無地)   |        | 厚2         |            | 230                |        | m² |       |         |    | ~    | 49   |   |
| 16    |          |    |    |     |               |        |            |            |                    |        |    |       |         |    |      |      |   |
| 17    |          |    |    |     |               |        |            |            |                    |        |    |       |         |    |      |      | - |
| F1:77 | ター参照     |    |    |     | F6:単価表示 F8    | :名称表示  | F9:⊐-ド表示   | F11:細目表示   |                    |        |    | LOGIN | 1:管理者 - |    |      | 100% |   |

# 2. 機能 - 拾い未使用リスト検索を選択します。

| -     | ₹1          | _          |      | _            |              | 仕上               | スト                        |          |                |           | 1 |      |
|-------|-------------|------------|------|--------------|--------------|------------------|---------------------------|----------|----------------|-----------|---|------|
|       | ホーム(        | н)         | 機能() | K) 表示(D) マス  | ター(M) 名      | 6称追加(T) 拾い(R)    |                           |          |                |           |   |      |
| (:E   | 1           | A          |      | िरु          | $\mathbf{O}$ |                  | ED.                       | X        |                |           |   |      |
| 部位追加  | )<br>(B) 付上 | し<br>コード振替 | (A)  | 法合わり(S) 拾い未使 | 町以下検索(G)     | 付毎はがし(H)         | <b>「日</b> 」<br>細目コピー(C) 細 | EDクリア(K) | 10             |           |   |      |
|       |             | 11111      |      |              |              | dete determine e |                           |          |                |           |   |      |
| 1     | 1           |            |      | 御影石          |              | がーナー仕上げ          |                           | 120      | m²             |           | ~ | 35   |
| 2     |             |            |      | 均知机          |              |                  |                           | 170      |                |           |   | 36   |
| 3     | 2           |            |      | 長尺塩ビット(無     | :地)          | 厚2(防湿)           |                           | 230      | m²             |           | 1 | 37   |
| 4     |             |            |      | 貼下玑如         |              |                  |                           | 170      |                |           |   | 38   |
| 5     | 8           |            |      | 長尺塩ビジート(無    | 地)           | 厚2               |                           | 230      | m²             |           | ~ | 39   |
| 6     |             |            |      | 貼下刊刘         |              |                  |                           | 170      |                |           |   | 40   |
| 7     | 4           |            |      | 磁器研《初初       |              | 25角              |                           | 130      | m <sup>2</sup> |           | ~ | 41   |
| 8     |             |            |      | タイル下モルタル     |              |                  |                           | 170      |                |           |   | .42  |
| 9     | 5           |            |      | 畳            |              | 厚55(一帖物)         |                           | 230      | 巾占             |           |   | 43   |
| 10    | 6           |            |      | 合板張          |              | T2575厚12         |                           | 140      | m²             |           |   | 44   |
| 11    |             |            |      | 転し床組         |              | H=92             |                           | 140      |                |           |   | 45   |
| 12    | 7           |            |      | 9711.7-1°-01 |              |                  |                           | 230      | m²             |           | ~ | 46   |
| 13    | 8           |            |      | 長尺塩ビット(無     | :地)          | t=1,8            |                           | 230      | m²             |           | ~ | 47   |
| 14    |             |            |      | コンケリート直押さえ   |              |                  |                           | 170      |                |           |   | 48   |
| 15    | 9           |            |      | 長尺塩ビット(無     | :地)          | 厚2               |                           | 230      | m <sup>2</sup> |           | ~ | 49   |
| 16    |             |            |      |              |              |                  |                           |          |                |           |   |      |
| 17    |             |            |      |              |              |                  |                           |          |                |           |   | -    |
| F1:77 | ター参照        |            |      | F6:単価表示      | F8:名称表       | 际 F9:コード表示       | F11:細目表示                  |          |                | LOGIN:管理者 |   | 100% |

#### 協栄産業株式会社

### 3. 仕上拾いで使用していない仕上リストの仕上コードが赤色で表示されます。

| *     | ( <b>#</b> 1) |    |    |     |                            |        |       | 仕         | 上リスト |                                       |       |                 |        |       |         |    | -<br>                                                                                                    | n x   |
|-------|---------------|----|----|-----|----------------------------|--------|-------|-----------|------|---------------------------------------|-------|-----------------|--------|-------|---------|----|----------------------------------------------------------------------------------------------------|-------|
|       | ホーム(          | H) | 機能 | (K) | 表示(D) マ                    | スター(M) | 名称追加  | D(T) 拾い(R | )    |                                       |       |                 |        |       |         |    |                                                                                                    |       |
|       |               |    |    | 4   | <b>名称表示</b>                | 任日     | スト表示層 | ·         |      |                                       |       |                 |        |       |         |    |                                                                                                    |       |
| 部位    | 10 月          | Ę  |    |     | *                          | •      | · 〇名称 | 〇場所       |      |                                       |       |                 |        |       |         |    |                                                                                                    |       |
|       | 仕上コード         | 合成 | 結合 | 場所  | 仕上名称                       | 5.E    | 仕上名称下 | 規格名称      | E    | 規格名称下                                 | 科目    | 集               | 単位     | 変換係数  | 集計先部位   | 備考 | 資料有無                                                                                                    | SEQ 🔺 |
| 1     | 1             |    |    |     | 御影石                        |        |       | パーナー仕上げ   |      |                                       | 120   |                 | m²     |       |         | (  | <ul> <li>Image: A start of the start of the start of</li></ul> | 35    |
| 2     |               |    |    |     | 均汎加加                       |        |       |           |      |                                       | 170   |                 |        |       |         |    |                                                                                                    | 36    |
| 3     | 2             |    |    |     | 長尺塩ビシート()                  | 無地)    |       | 厚2(防湿)    |      | · · · · · · · · · · · · · · · · · · · | 230   |                 | m²     |       |         |    | 1                                                                                                    | 37    |
| 4     |               |    |    |     | 貼下利如                       |        |       |           |      |                                       | 170   |                 |        |       |         |    |                                                                                                    | 38    |
| 5     | 3             |    |    |     | 長尺塩ビット()                   | 無地)    |       | 厚2        |      |                                       | 230   |                 | m²     |       |         |    | ~                                                                                                    | 39    |
| 6     |               | П  |    |     | 貼下刊如                       |        |       |           |      |                                       | 170   |                 |        |       |         |    |                                                                                                    | 40    |
| 7     | 4             |    |    |     | 磁器刊"行外仙                    |        |       | 25角       | 仕上り  | スト                                    |       |                 |        | <     |         |    | 1                                                                                                    | 41    |
| 8     |               |    |    |     | 如下刊列                       |        |       |           |      |                                       |       |                 |        |       |         |    |                                                                                                    | . 42  |
| 9     | 5             |    |    |     | 畳                          |        |       | 厚55(一帖物)  | 6    | 未使用のり                                 | ストを削り | \ <u>≜</u>  .≢⊽ | t:th:? |       |         |    |                                                                                                    | 43    |
| 10    | 6             |    |    |     | 合板張                        |        |       | T259)厚12  |      |                                       |       |                 |        |       |         |    |                                                                                                    | 44    |
| 11    |               |    |    |     | 転し床組                       |        |       | H=92      |      |                                       |       |                 |        |       |         |    |                                                                                                    | 45    |
| 12    | 7             |    |    |     | 夕 <b>们</b> 办- <b>\</b> *ット |        |       |           |      | はい(Y)                                 |       | uu              | λ(N)   |       |         |    | ~                                                                                                    | 46    |
| 13    | 8             |    |    |     | 長尺塩ビット()                   | 無地)    |       | t=1.8     |      |                                       | 230   |                 | m      |       |         |    | 1                                                                                                    | 47    |
| 14    |               |    |    |     | コン夘小直押さ                    | ź.     |       |           |      |                                       | 170   | a 18            |        |       |         | _  |                                                                                                    | 48    |
| 15    | 9             |    |    |     | 長尺塩ビット()                   | 無地)    |       | 厚2        |      |                                       | 230   |                 | m²     |       |         |    | 1                                                                                                    | 49    |
| 16    |               |    |    |     |                            |        |       |           |      |                                       |       |                 |        |       |         |    |                                                                                                    |       |
| 17    |               |    |    |     |                            |        |       |           |      |                                       |       |                 |        |       |         | -  |                                                                                                    | -     |
| F1:77 | ター参照          |    |    |     | F6:単価表示                    | F8:    | 名称表示  | F9:コード表示  | E F  | 11:細目表示                               |       |                 |        | LOGIN | 1:管理者 - |    | +                                                                                                    | 100%  |

#### 未使用のリストを削除するか確認メッセージが表示されます。

| 仕上リスト | •         | ×               |
|-------|-----------|-----------------|
| ?     | 未使用のリストを削 | 削除しますか?         |
|       | ( tug     | いいえ( <u>N</u> ) |

「はい」を選択すると未使用のリストが一括で削除されます。

「いいえ」を選択するとリストは削除されず赤色表示のままとなります。

【注意】 「はい」を選択して削除したリストは元に戻すことはできません。 使用する可能性があるリストが含まれる場合は、「いいえ」を選択するか、 あらかじめ物件を複写し、削除前の物件を保存しておいてください。

以上で終了です。 他に不明な点がございましたら、弊社窓口までお問合せ下さい。